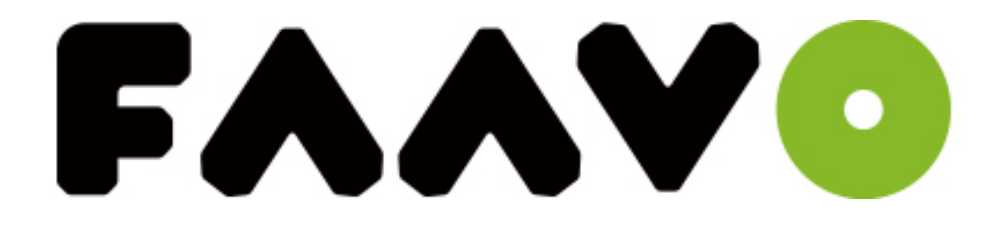

## 会員登録の流れ

2015.12.16

はじめに

FAAVO

会員登録とは

FAAVOをご利用いただくためには、会員登録が必要となります。 ご起案・ご支援ともに、 規約をご確認いただき、お手続きをよろしくお願いいたします。

- ・起案者向け利用規約 https://faavo.jp/term4
- ・支援者向け利用規約 https://faavo.jp/term3

また、当クラウドファンディングサイトは起案者さまと支援者さまの売買契約が前提の サービスとなりますため、 起案者さまと支援者さま間にてスムーズにやりとりを行ってい ただくために、ご連絡先、お届け先などの個人情報をお預かりいたします。 尚、お預かりした個人情報については目的以外に扱うことはいたしません。 以上をご了承いただけましたら、お手数ですが会員登録をすすめていただきますよう何卒 よろしくお願いいたします。

### FAAVOへアクセスしましょう!

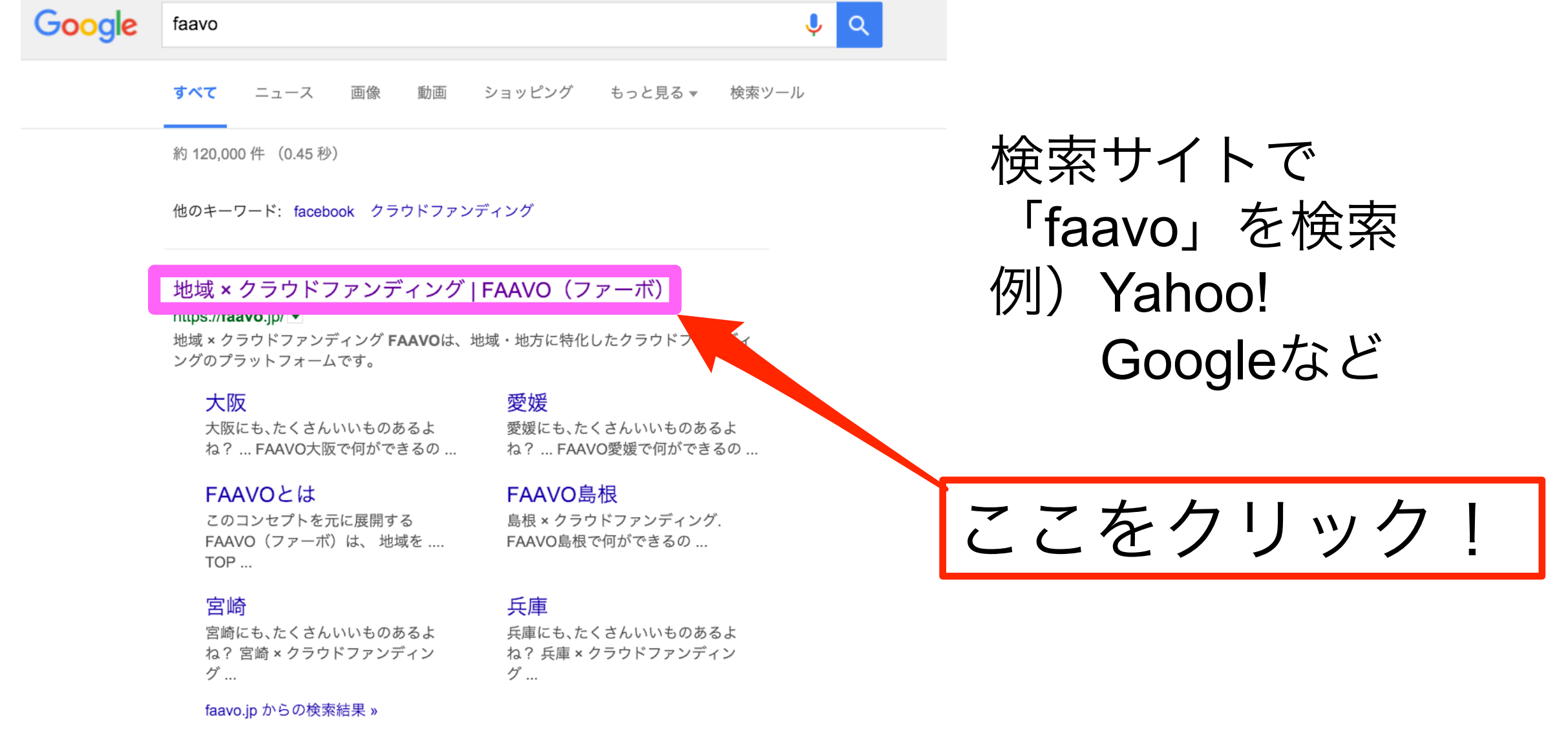

2

# FAAVO

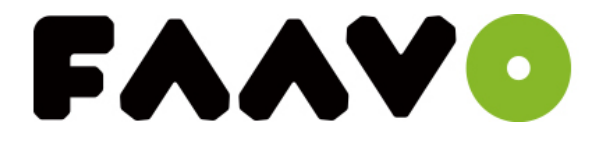

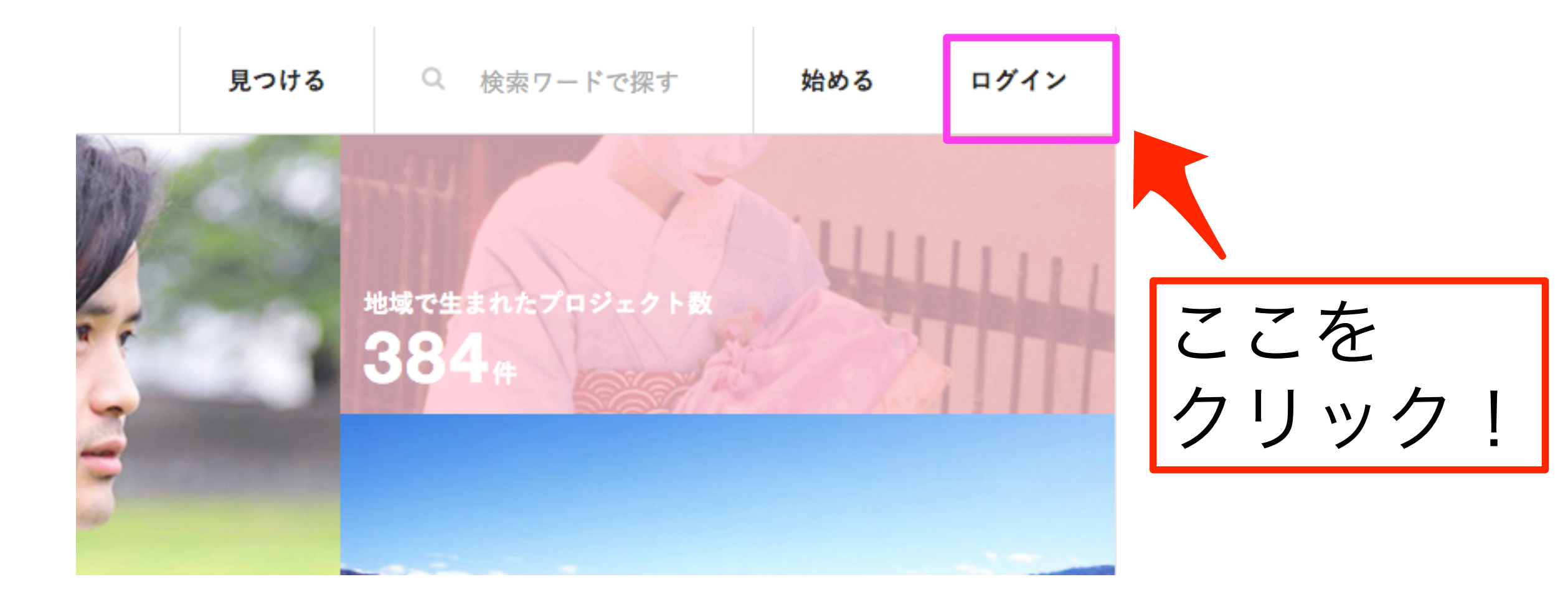

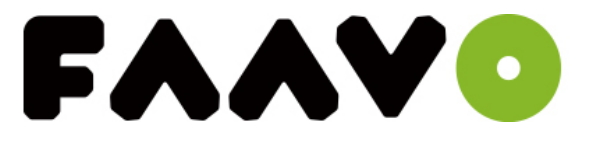

# ログイン

# はじめての方は、まずは<u>会員登録(無料)</u>を行ってください。 た ここをクリック!

#### 会員登録をしましょう!

FAAVO

#### 新規会員登録

会員登録を完了していただくことで、FAAVOのすべてのサービスをご利用いただけます。

すでにFAAVOアカウントをお持ちの方は、<u>こちらから</u>ログインを行ってください。

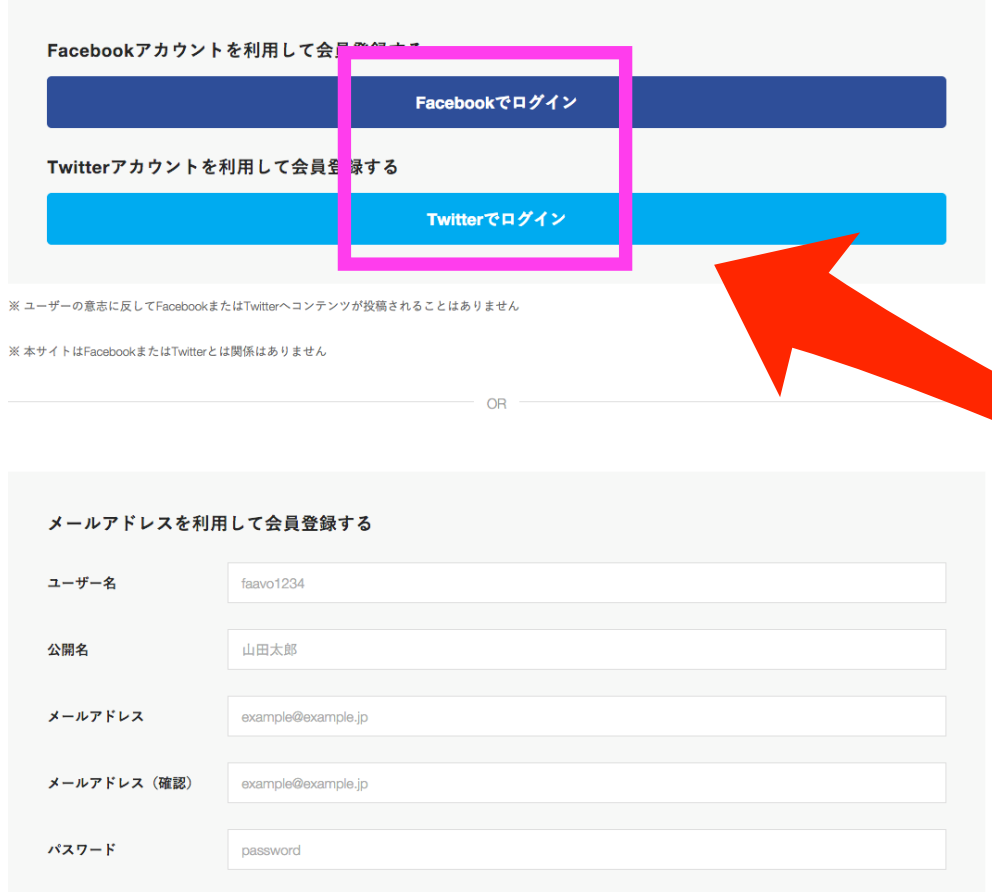

□ <u>利用規約</u>に同意する

#### 新規会員登録の画面が表示されます。 Facebook・Twitterのアカウントで ログインすることも可能です。

#### Facebookでログイン

Twitterでログイン

#### 会員登録を進める

#### 登録情報を記入しましょう!

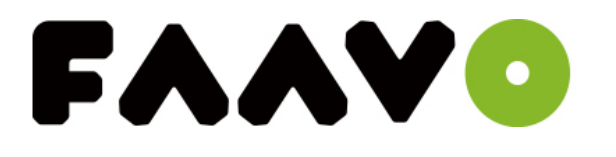

例に従って入力をします。

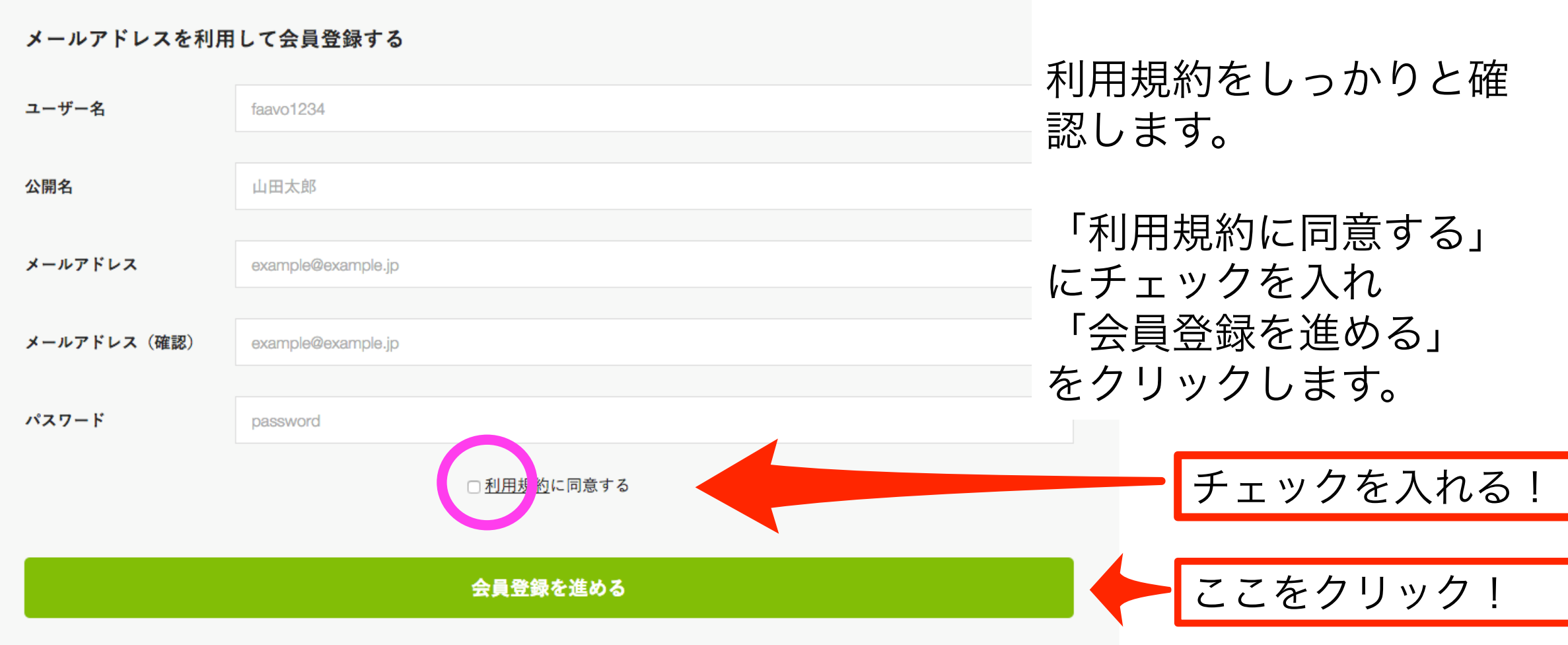

#### 会員登録メールを確認しましょう!

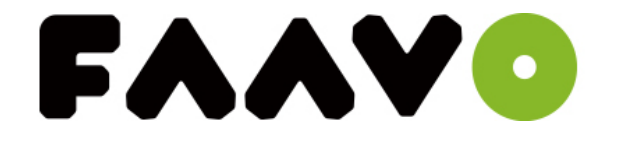

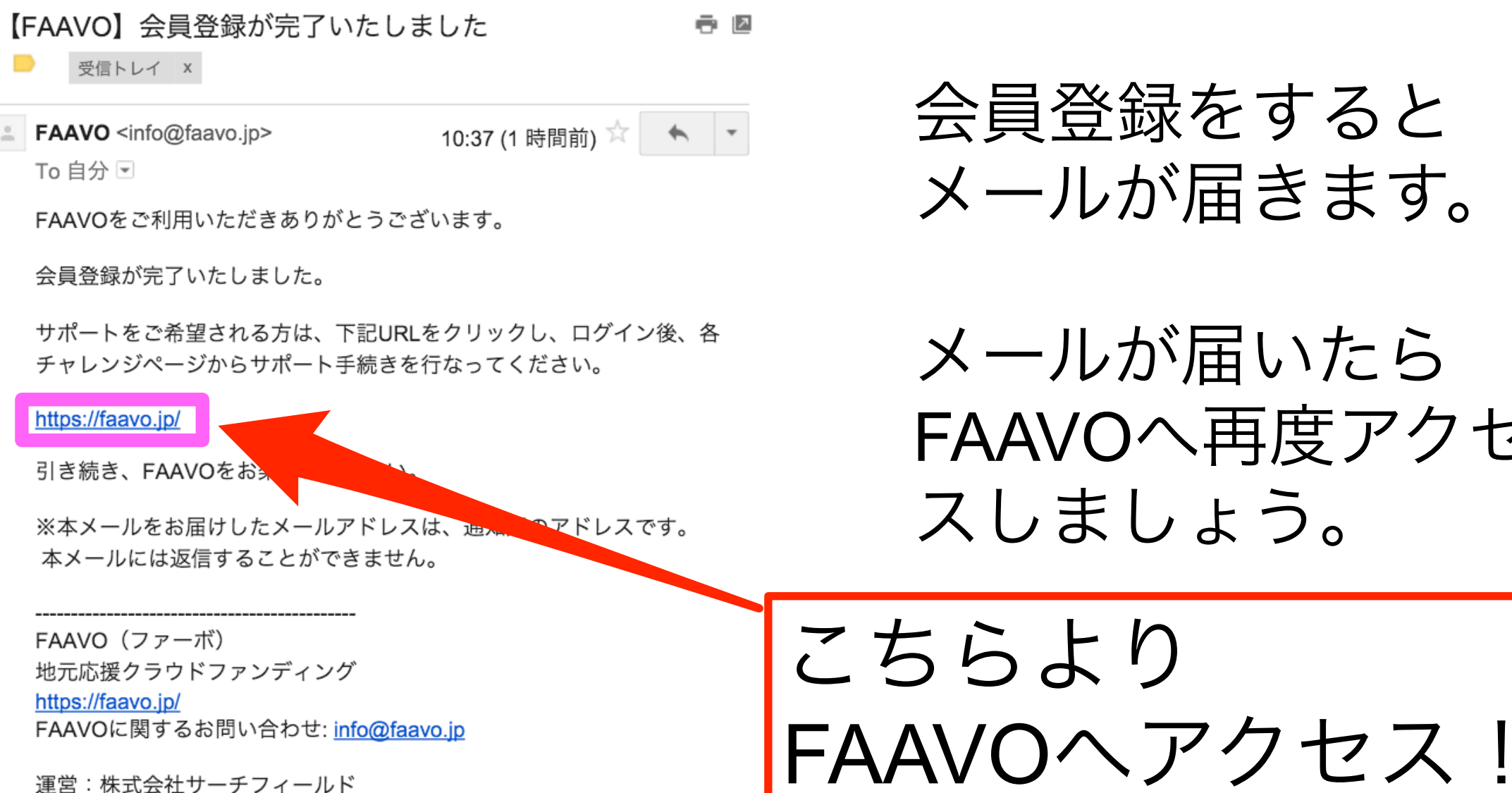

http://www.searchfield.jp/

会員登録をすると メールが届きます。

メールが届いたら FAAVOへ再度アクセ スしましょう。

## ログインしてみましょう!

FAAVO

|   | 見つける | Q 検索ワードで探す         | 始める                                | 1          | ここをクリック!                      |  |
|---|------|--------------------|------------------------------------|------------|-------------------------------|--|
|   |      | 地域で生まれたプロシ<br>385件 | FAAVO7<br>faavo123<br><u>ログアウト</u> | <b>大郎</b>  | -<br>FAAVOページの右上<br>部分をクリックしま |  |
|   |      |                    | アカウント設定                            |            | 9 o                           |  |
| - |      |                    | フォローしているフロ?<br>管理しているプロジェ?         | シェクト<br>クト | このように表示され                     |  |
|   |      |                    | メッセーシー見                            |            | れば<br>「会員登録」<br>「ログイン」        |  |
|   |      |                    |                                    |            | が完了しています。                     |  |